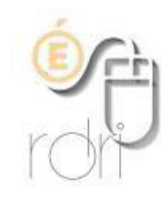

## Tutoriel EZCast pour les tablettes sous IOS (IPad)

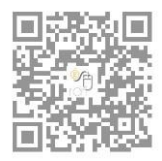

DSDEN du Rhône

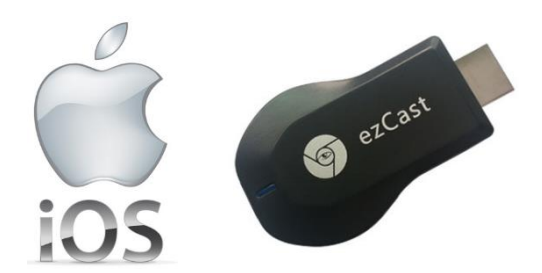

## 1. Connexion physique

- a) Brancher le port HDMI de la clé sur le vidéoprojecteur (ou tout autre appareil : TV...).
- b) Connecter le port USB, d'alimentation de la clé, sur une prise électrique (avec le chargeur USB) ou sur un port USB (ordinateur...)
- c) Mettre le vidéoprojecteur en marche et sélectionner le port HDMI.
- d) L'écran de démarrage EZCast s'affiche (ci-dessous) avec le nom de la clé (SSID) et le mot de passe.

## 2. Installation

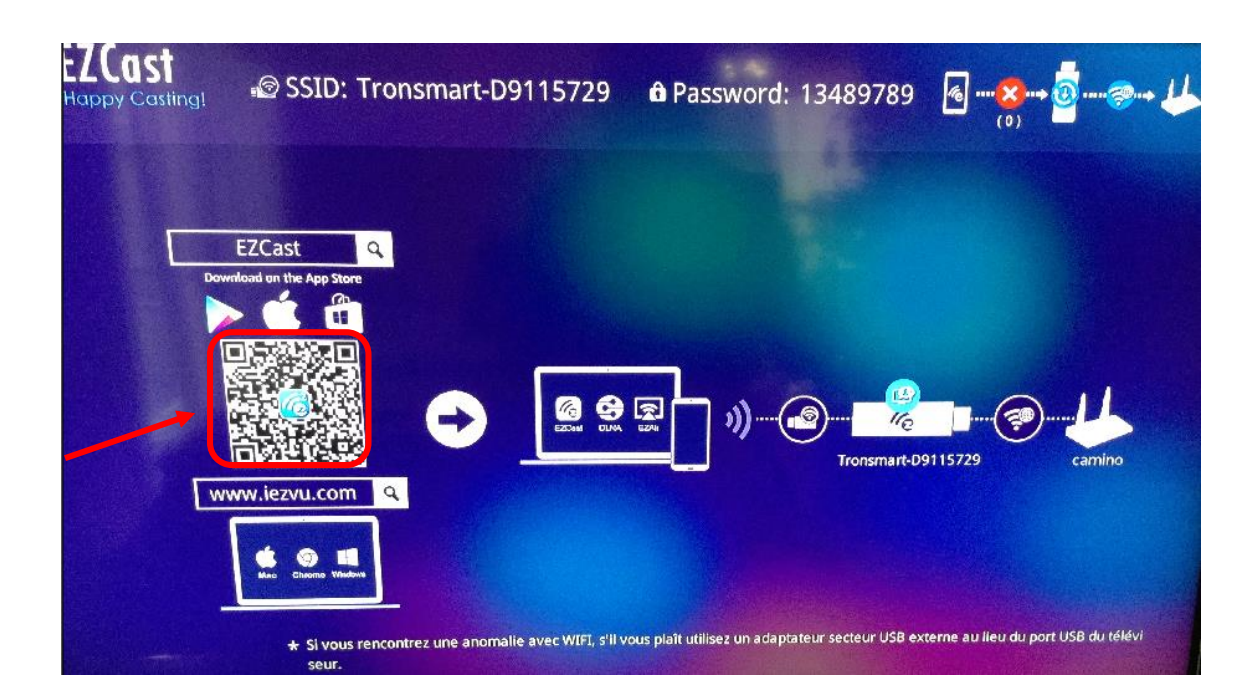

Scanner le QR code pour télécharger sur votre tablette l'application EZCast (ou la chercher dans l'Apple Store) et l'installer.

| 3 Connection de la tablette à la              | clá Ezcast                             |                                                        |  |  |  |
|-----------------------------------------------|----------------------------------------|--------------------------------------------------------|--|--|--|
| J. Connection de la lablette à la cle L2Cast  |                                        |                                                        |  |  |  |
| Connecter la clé sur le réseau Wifi généré pa | ar celle-ci                            |                                                        |  |  |  |
|                                               | Wi-Fi                                  |                                                        |  |  |  |
| Mode Avion                                    | <ul> <li>Tronsmart-D9115729</li> </ul> | Exemple de nom<br>de réseau 🔒 🤤 🚺<br>généré par la clé |  |  |  |
| SWI-FI Tronsmart-D9115729                     | CHOISISSEZ UN RÉSEAU                   |                                                        |  |  |  |
|                                               |                                        |                                                        |  |  |  |

Dérouler le menu du bas de la tablette en balayant en direction du haut avec un doigt. Sélectionner le menu « AirPlay »

| Évaluations | Documents |         |         |     |  |
|-------------|-----------|---------|---------|-----|--|
| ∢ ►         | **        | + ? *   |         | *-• |  |
| <b>۲</b>    | (۱)       | AirDrop | AirPlay | 0   |  |

Puis choisir le nom de la clé et activer la fonction « Recopie Vidéo »

|   | Pédagogie                                                                           | Synod                                                                                                    | Exerciseurs |
|---|-------------------------------------------------------------------------------------|----------------------------------------------------------------------------------------------------|-------------|
|   | AirPlay                                                                             |                                                                                                    |             |
|   |                                                                                     | and <sup>the second second s</sup> |             |
|   | 📢)) iPad 🌙                                                                          |                                                                                                    |             |
|   | Tronsmart-D9115729                                                                  | ~                                                                                                    |             |
|   | Recopie vidéo                                                                       |                                                                                                    |             |
| T | Avec la recopie vidéo AirPlay, vous por<br>envoyer sans fil tout ce qui se trouve s | uvez<br>sur l'écran                                                                                                    | **          |
| A | AirDrop Tronsmart-<br>D9115729                                                      | 0                                                                                                    | 6           |

Vous pouvez dorénavant projeter l'écran de la tablette en mode duplication.